LE SERVICE TAAWIDATY EVOLUE

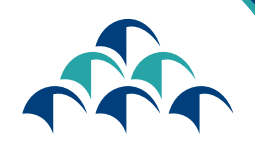

الضمان الإجتماعي +االا08+ +0100+ CNSS

Le devoir de vous protéger

BIENVENUE SU

GUIDE D'UTILISATION DU PORTAIL DES DEMANDES DE L'INDEMNITÉ POUR PERTE D'EMPLOI Dans le cadre de sa démarche d'amélioration continue et soucieuse de garantir à ses clients un service de meilleure qualité, la CNSS renforce sa transformation numérique en mettant à la disposition des assurés, un portail, à travers lequel les assurés auront la possibilité de déposer les demandes de l'Indemnité pour Perte d'Emploi.

> L'accès au Portail est désormais possible via le service

> > «TAAWIDATY»

www.macnss.ma 🏌

Vous trouverez ci-dessous les étapes à suivre pour établir ces demandes

### ACCÈS AU SERVICE «TAAWIDATY»

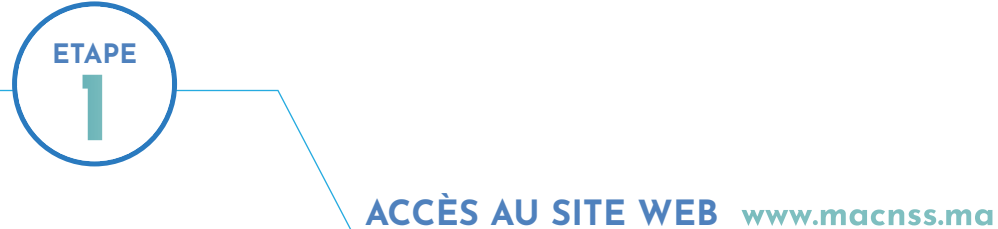

### ACCES AU SITE WEB www.macnss.m

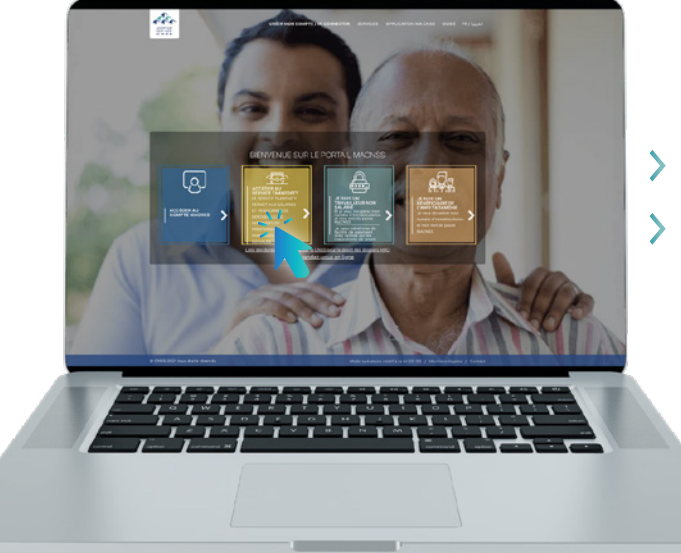

> Entrer l'adresse «www.macnss.ma » sur le navigateur
 > Cliquer sur le lien du service « TAAWIDATY »

### AUTHENTIFICATION

> Saisir le numéro d'Immatriculation

> Saisir le mot de passe

Le mot de passe du portail «TAAWIDATY» est identique à celui du portail «www.macnss.ma»

#### NOTEZ BIEN

L'assuré qui ne dispose pas d'un compte «MA CNSS», peut le créer en cliquant sur le bouton « créer un compte » au niveau du portail « MA CNSS»

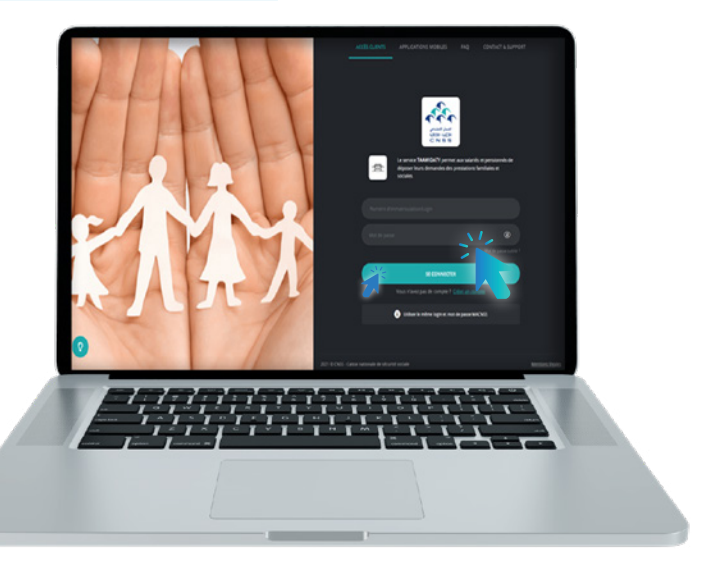

### DÉPÔT DES DEMANDES DE L'INDEMNITÉ POUR PERTE D'EMPLOI

**ETAPE** 

### CHOISIR LA PRESTATION « INDEMNITÉ POUR PERTE D'EMPLOI »

Cliquer sur
 « Indemnité pour Perte d'Emploi »

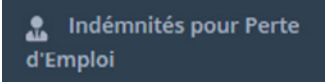

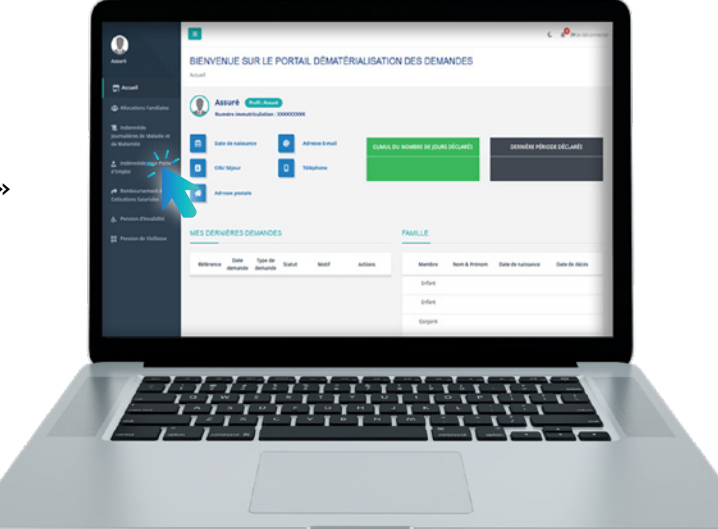

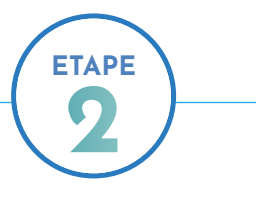

### **APPUYER SUR LE BOUTON « CRÉER UNE DEMANDE »**

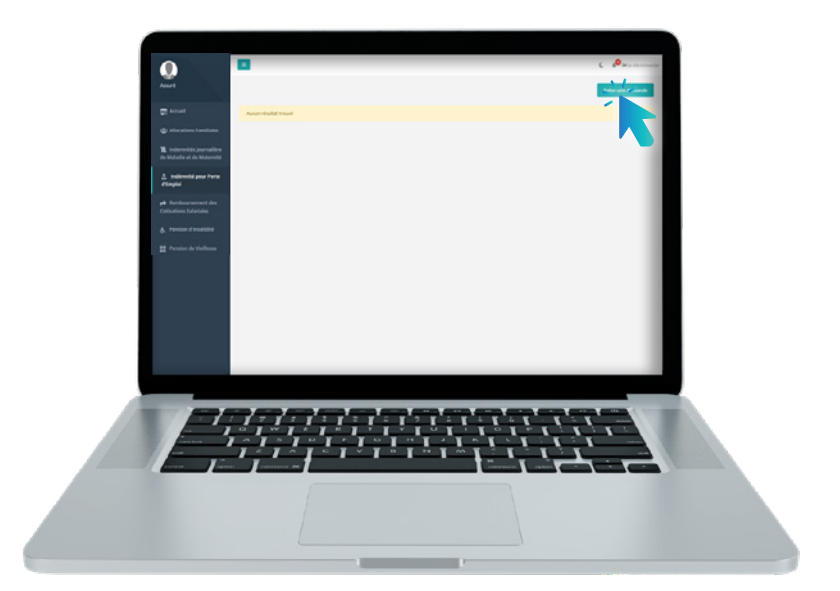

Créer une demande

### CHOISIR LA NATURE DE LA DEMANDE

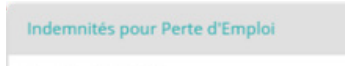

11

Reprise d'activité

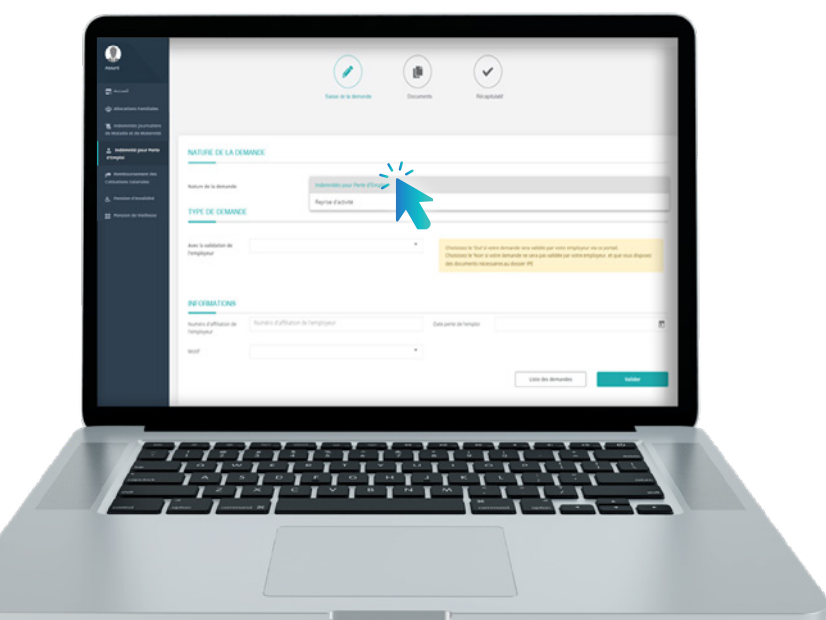

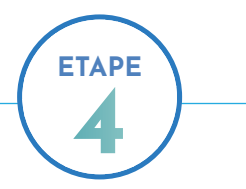

### REMPLIR LE FORMULAIRE PAR LES INFORMATIONS DEMANDÉES

| Numéro        | Numéro d'affiliation d'employeur | *<br>* |
|---------------|----------------------------------|--------|
| l'employeur   |                                  |        |
| Motif         |                                  | •      |
| Date de perte |                                  | Ē      |
| d'emploi      |                                  |        |

#### NOTEZ BIEN

Dans le champ avec la validation de l'employeur, l'assuré doit choisir :

- 'Oui' si sa demande sera validée par son employeur via ce portail;
- Non' si sa demande ne sera pas validée par son employeur, et qu'il dispose des documents nécessaires au dossier IPE.

| NATURE DE L                              | A DEMANDE          |   |                                                                                                    |                                                                                                    | - 1                                          |
|------------------------------------------|--------------------|---|----------------------------------------------------------------------------------------------------|----------------------------------------------------------------------------------------------------|----------------------------------------------|
| Nature de la dema                        | anda Perte Cemplui |   |                                                                                                    |                                                                                                    |                                              |
| TYPE OF DEV                              | WANDE              |   |                                                                                                    |                                                                                                    |                                              |
|                                          |                    |   |                                                                                                    |                                                                                                    | - 1                                          |
| Anno la validation<br>de l'employeur     |                    |   | Chessense: In "Out" is well<br>on portail. Ou chessense<br>well's simplingent: 46 gas<br>device: 85 | tre demande sera validée par votre<br>le "Nort" a votre demande ne sera<br>risou disposal des documents nos | englopeur via<br>par validie par<br>marmi au |
|                                          |                    |   |                                                                                                    |                                                                                                    | _                                            |
| INFORMATION                              | NS                 |   |                                                                                                    |                                                                                                    |                                              |
| Numbro<br>d'uffiliation de<br>Tamployeur |                    | R | Date de perte<br>d'emplos                                                                           |                                                                                                    |                                              |
| woor                                     |                    |   |                                                                                                    |                                                                                                    |                                              |
|                                          |                    |   |                                                                                                    | Liste de demandes                                                                                           |                                              |
| -                                        |                    |   |                                                                                                    |                                                                                                    | _                                            |
|                                          |                    |   |                                                                                                    |                                                                                                    |                                              |
| _                                        |                    |   |                                                                                                    |                                                                                                    | -                                            |
|                                          |                    |   |                                                                                                    |                                                                                                    |                                              |

### SCANNER ET SOUMETTRE LES PIÈCES DEMANDÉES

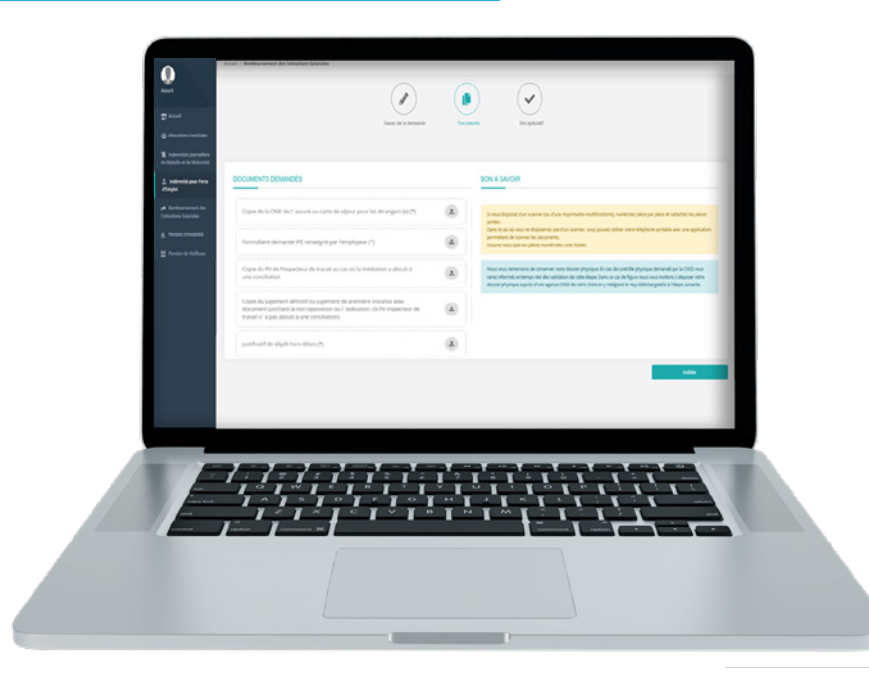

### VALIDER ET TÉLÉCHARGER L'ACCUSÉ DE DÉPÔT DE LA DEMANDE

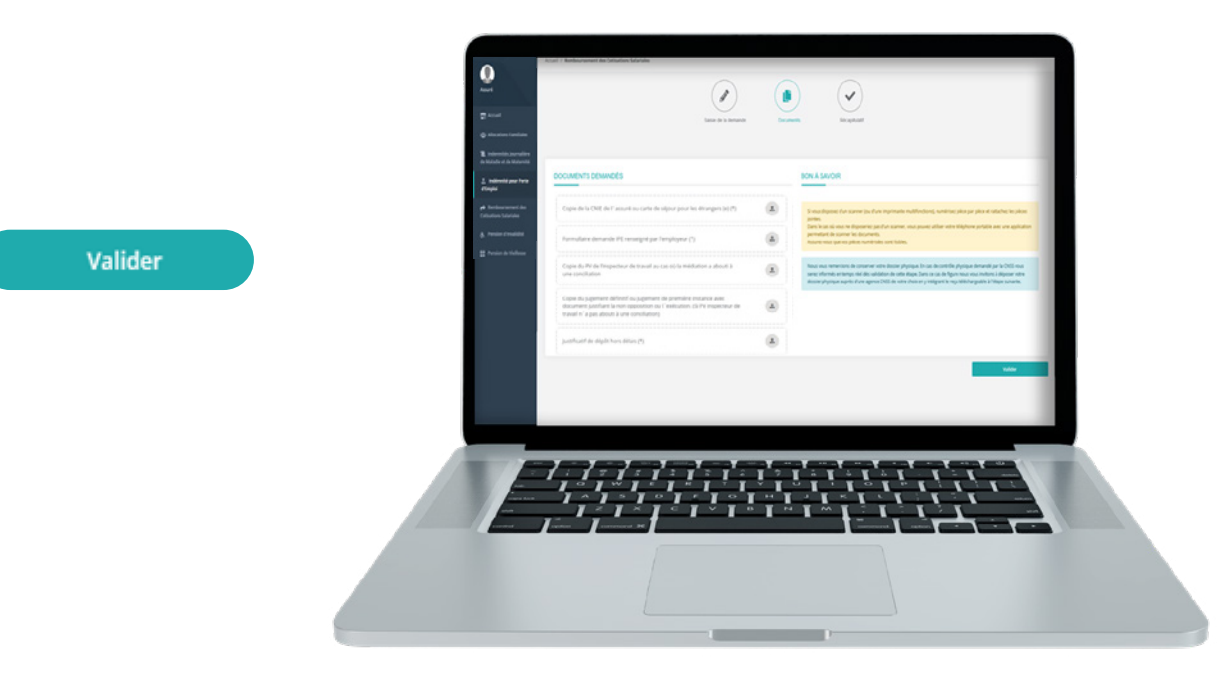

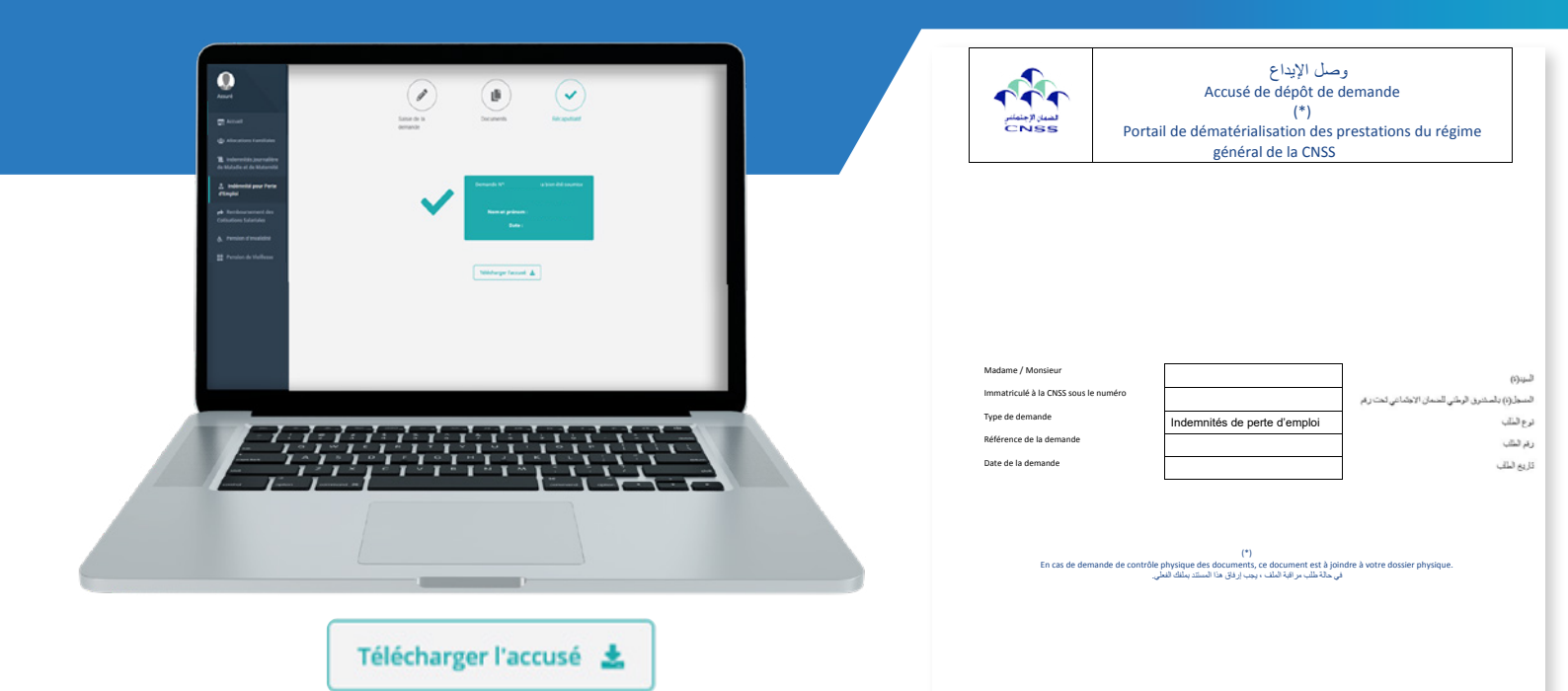

#### NOTEZ BIEN

Certaines demandes de l'Indemnité pour Perte d'Emploi peuvent être soumises à un contrôle physique.

Dans ce cas, dès validation de la demande, le concerné sera informé que sa demande est soumise au contrôle physique par mail.

L'assuré sera donc invité à se présenter à l'agence de son choix muni de son dossier de demande d'Indemnité pour Perte d'Emploi et son accusé de dépôt.

| ntact<br>() (Serveur Vocal) - 080 20 30 100<br>() (Julo Daman) - 080 200 72 00<br>31 : 05 20 44 71 00<br>Junya votra aence : | لتيانية<br>ليسة (ليانية 20، 20، 20، 20، 200<br>بركز 11 تحسار الوسنية (20، 200 200<br>ليفت (20-11) 30 200 200 |
|----------------------------------------------------------------------------------------------------|----------------------------------------------------------------------------------------------------|
| uwez votre agence :<br>www.cnss.ma                                                                                           | یست : 10 در ۲۹ دول ۵۵<br>ایست عن (1925) :<br>Www.cnss.ma                                                     |

### DÉPÔT DES DEMANDES DE DÉCLARATION DE REPRISE D'ACTIVITÉ

### CHOISIR LE TYPE DE LA DEMANDE «INDEMNITÉ POUR PERTE D'EMPLOI »

> Indemnité pour Perte d'Emploi

ETAPE

Indémnités pour Perte d'Emploi

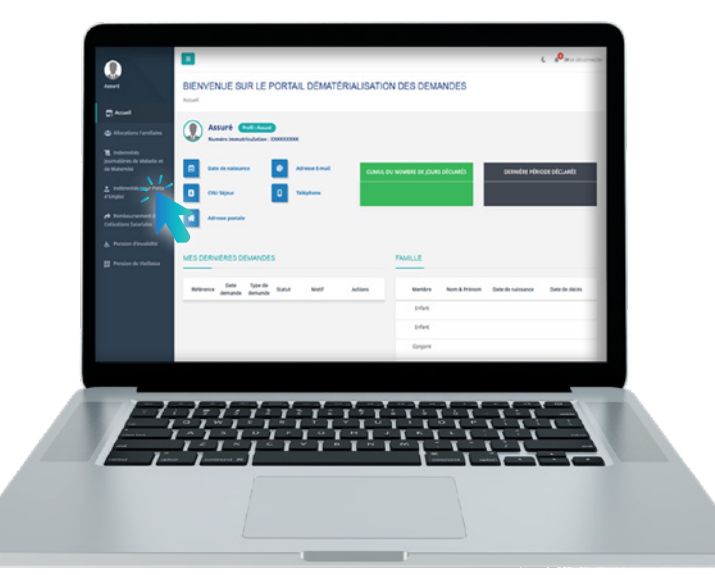

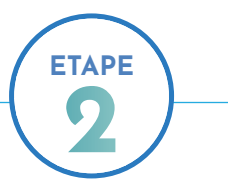

### APPUYER SUR LE BOUTON « CRÉER UNE DEMANDE »

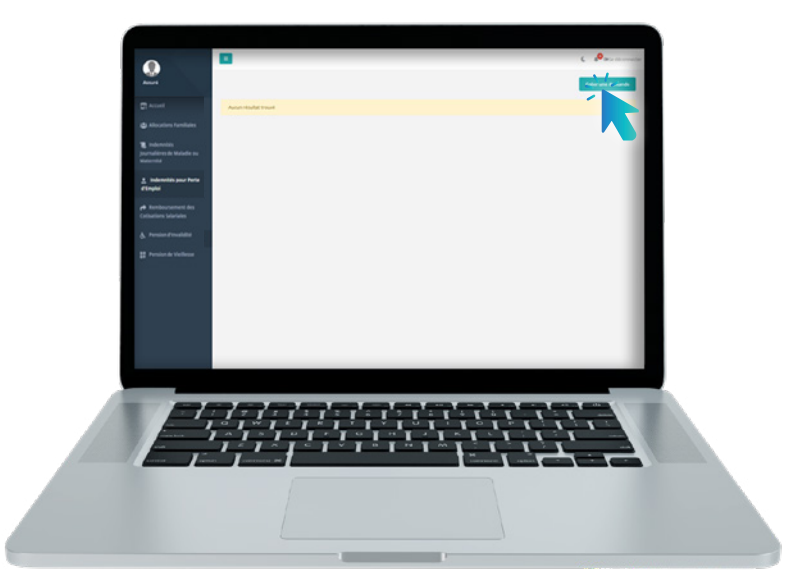

Créer une demande

### CHOISIR LE TYPE DE LA DEMANDE

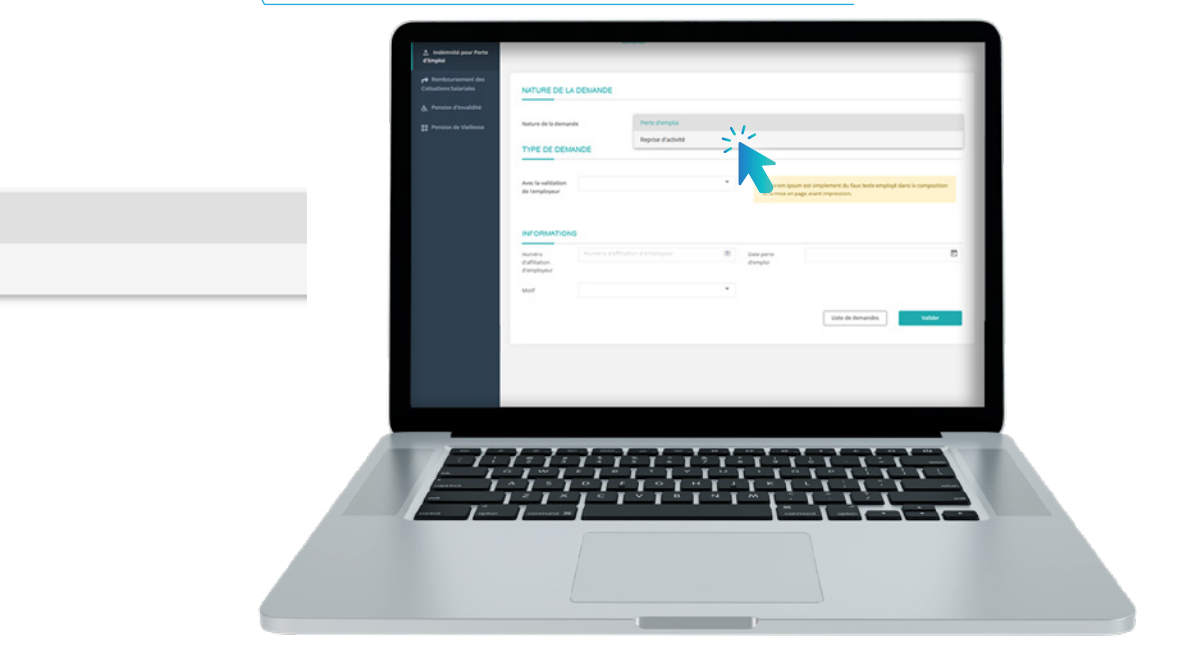

Perte d'emploi

Reprise d'activité

### REMPLIR LE FORMULAIRE PAR LES INFORMATIONS DEMANDÉES

| Référence de la<br>demande de<br>perte d'emploi |                                  | × |
|-------------------------------------------------|----------------------------------|---|
| Numéro<br>d'affiliation de<br>l'employeur       | Numéro d'affiliation d'employeur | × |
| Date de reprise<br>d'activité                   |                                  | ē |

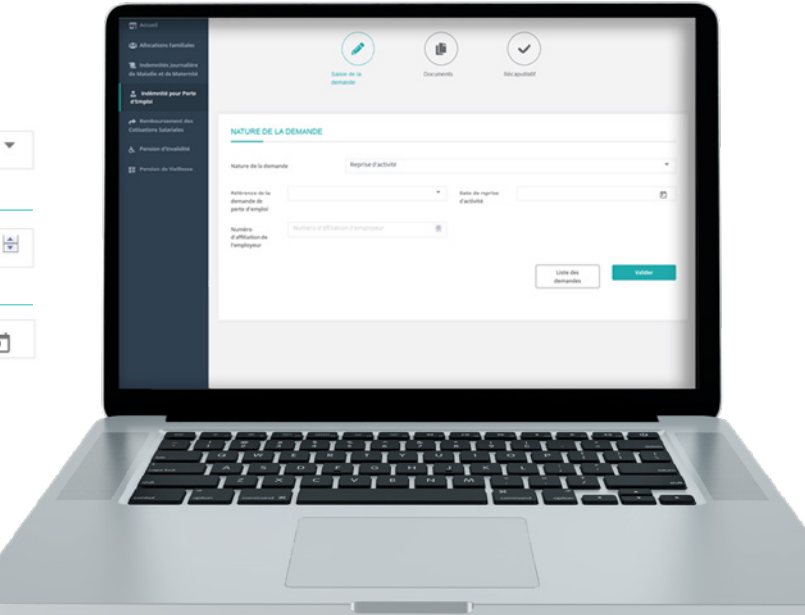

### VALIDER ET TÉLÉCHARGER L'ACCUSÉ DE DÉPÔT DE LA DEMANDE

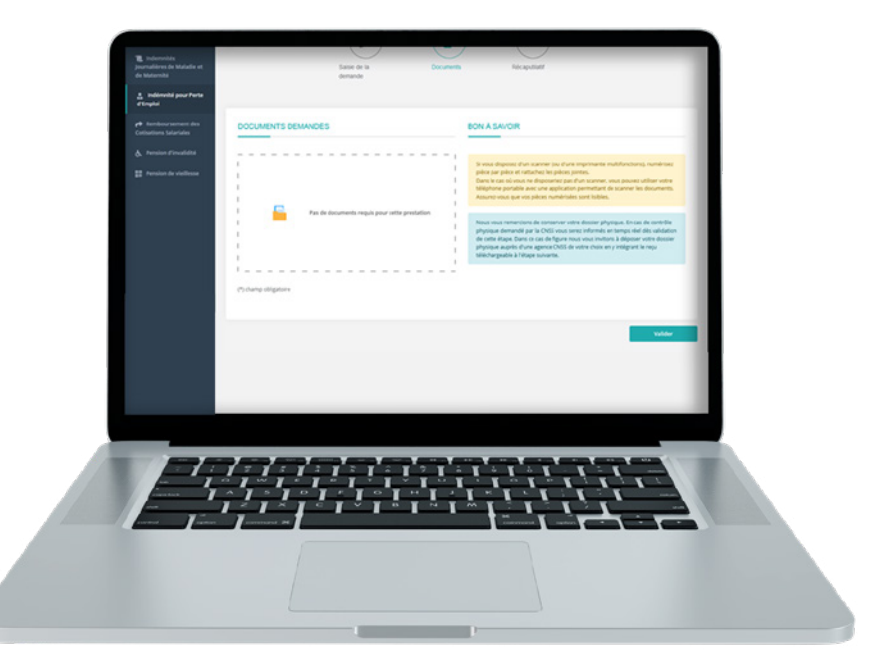

Valider

| <ul> <li>If we have a weak of a weak of a weak</li></ul> | Ac<br>Portail de dém<br>g                                                                                                    | وصل الإيداع<br>cusé de dépôt de demande<br>(*)<br>atérialisation des prestations du régime<br>énéral de la CNSS                                                                                                    |
|----------------------------------------------------------------------------------------------------|----------------------------------------------------------------------------------------------------|----------------------------------------------------------------------------------------------------|
|                                                                                                    | Madame / Monsieur Immatriculé à la CNSS sous le numéro Type de demande Référence de la demande Date de la demande                                                                                                    | البياز)<br>السطران الستين الرشي السان الإيضاني تحاريم<br>درم الله<br>درم الله<br>الري الله                                                                                                    |
| Télécharger l'accusé 🛓                                                                                                    | En cas de demande de contrôle physique des de<br>با هنت بهته قطی                                                                                                    | (*)<br>aument, ce document est à joindre à votre dossier physique.<br>لى حالة على مراقبة خالف ، يوف ار دق                                                                                                    |
|                                                                                                    | Solard<br>11 (J. Gramme Vocal), 100 30 30 100<br>110 (J. Solaras) (20 20 27 20<br>176) (3 24 41 30<br>176) (3 24 41 30) (3 24 41 30) (3 24 41 30) (3 | لیکر بڑ<br>لیک (اسب الار) : 2010 (2010)<br>2022 (2017) (2017) (2017)<br>2022 (2017) (2017) (2017)<br>2022 (2017) (2017)<br>2022 (2017) (2017)<br>2022 (2017) (2017)<br>2022 (2017) (2017)<br>2022 (2017) (2017) (2017)<br>2022 (2017) (2017) (2017)<br>2022 (2017) (2017) (2017) (2017) (2017)<br>2022 (2017) (2017) (2017 |

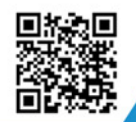

y

in

### Visitez notre site web https://www.macnss.ma/taawidaty

ر 🖸

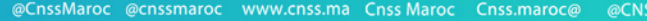

ر 🖻

www.

ifficiel coss maro